强化WindowsServer2008下的打印管理Microsoft认证考试 PDF 转换可能丢失图片或格式,建议阅读原文

https://www.100test.com/kao\_ti2020/583/2021\_2022\_E5\_BC\_BA\_ E5\_8C\_96Wind\_c100\_583962.htm 打印管理从来都是Windows Server服务管理的重要方面,在Windows Server 2008中针对打 印管理做了很多改进,也提供了不少新功能。本文将与大家 分享笔者在利用Windows Server 2008进行打印管理方面的三个 技巧,希望对大家有所帮助。1、添加打印机或打印服务器 到打印管理控制台 打印管理控制台是我们在Windows Server 2008下管理打印机和打印服务器的首选工具。当我们 在Windows Server 2008中安装完打印服务后,就可以利用打印 管理控制台进行诸如安装、查看、打印迁移、打印监控等打 印管理操作了。不过,要对网络中的打印机进行有效管理首 先要将其添加到管理控制台中。默认情况下,打印管理控制 台已经将本地打印服务器中安装的打印机添加进来了。如果 要对其他远程的打印机和打印服务器进行管理我们需要手动 添加。下面分别说说远程打印机和远程打印服务器的添加。 (1).添加远程打印机 依次点击"开始""管理工具" 打印管理"进入打印管理器控制台窗口,在左侧窗格中展开 "打印服务器",在"打印机"节点上单击鼠标右键选择" 添加打印机"命令进入网络打印机安装向导。我们选择" 按IP地址或主机名添加TCP/IP或Web服务器打印机"(也可选 择"在网络中搜索打印机"进行检索),单击"下一步"。然 后进入"打印机地址"页面,设备类型选择"自动检测" 接下来输入"打印机名称或者IP地址"和"端口名"。单击 "下一步"经过扫描检测和验证后就完成了打印机的添加。

(2).添加远程打印服务器在打印管理控制台窗口中,有鼠标 右键单击左窗格中的"打印服务器"节点,选择"添加/删除 服务器"命令弹出"添加/删除服务器"对话框,如果你已经 添加了其他的打印服务器就会在此列出来。我们可以直接在 "添加服务器"下的文本框中输入打印服务器的名称,如果 要添加多个打印服务器服务器的名称用逗号隔开。或者我们 可单击"浏览"打开"选择打印服务器"对话框,单击要添 加的服务器, 然后单击"选择服务器"可返回"添加/删除服 务器"对话框。最后我们单击"添加本地服务器"按钮就完 成了打印服务器到打印管理控制台的添加。 2、自由调配打 印任务,实现打印机的负载均衡利用打印管理控制对网络中 的打印资源进行管理,其中一个最大的好处是,可以根据各 个打印机的当前负载,将打印机和对应的打印队列从一台打 印服务器迁移到另外一台。这样就能够整合所有的打印资源 , 实现打印任务的有效调配实现打印机的负载均衡, 防止个 别打印机任务太多,打印任务处于等待状态,而其他打印机 却处于闲置状态。下面我们就来实现上述任务。 为了便于说 明笔者先解释两个概念,在移动打印机时,我们将打印机所 在的服务器称作源服务器,而打印机要迁移到的服务器我们 称为目标服务器。下面执行操作:在打印管理控制台中,用 鼠标右键单击源服务器,然后选择"将打印机导出为文件" 命令进入打印机迁移向导。在向导的初始页面中显示了该打 印机的相关信息,希望大家留意一下。单击"下一步"进入 "选择文件位置"页面,单击"浏览"选定该打印机迁移文 件保存的位置。为该文件命名(迁移文件的扩展名 万.printerExport),完成打印机迁移文件的保存。在完成导出

操作后,单击"打开事件查看器"可查看导出过程中产生是 事件。如果在操作中有误,我们可以根据事件内容判断错误 的原因,并采用有效措施排错。打印机迁移文件导出完毕后 , 接下列我们要将其导入到目标打印服务器中。在打印管理 控制台中,用鼠标右键单击目标服务器,选择"从文件导入 打印机"命令打开打印机迁移向导对话框。同样的,在"选 择文件位置"页面中单击"浏览"按钮,在随后出现的对话 框中选择之前创建的打印机迁移文件,依据向导完成文件的 导入。导入完毕后,就实现了打印机从源打印机服务器到目 标打印服务器的迁移。 需要注意的是,在"选择导入选项" 页面中,有两个选项分别是:"保留现有打印机:导入副本 ",如果选择该项,则现有打印队列和要导入的队列名称相 同,向导将会创建副本,以确保原来的打印队列和导入的队 列都可用。"覆盖现有打印机",如果选择该项,现有打印 队列和要导入的队列名称相同,向导会使用导入的队列覆盖 现有的队列。对于这两个选项,大家可以根据需要进行选择 ,一般情况下我们选择"覆盖现有打印机"。此外,在"选 择导入选项"页面的"列在目录中"下拉列表中有三选项, 需要说明一下:"列出以前列出过的打印机",如果选择该 项可以确保只有以前列出过的打印机可以被列在Active Directory中。"列出所有打印机",选择该项可以确保所有 打印机都被列在Active Directory中。"不列出打印机",选择 该选项可以确保Active Directory中不列出该打印机。当然,如 果导入错误我们可以单击"打开事件查看器"根据事件记录 进行排错。 3、对打印机和打印队列实施监控 在Windows Server 2008的打印管理器控制台中,我们可以使用筛选器设置 特定条件对打印机、打印队列等进行监控。通过自动化的通 知功能,我们还可以使用打印筛选器实现打印机的自动监控 。 在打印管理控制台窗口中,展开"自定义筛选器"节点即 可查看当前现有的筛选器。如果在展开自定义筛选器节点后 选择目光筛选器,在右侧的窗格中就会显示符合筛选条件的 所有打印设备或打印机。在Windows Server 2008的打印管理控 制台中包含有默认的四个打印筛选器,笔者有必要做一简要 说明。"所有打印机",列出添加到控制台中的特定打印机 服务器上的所有打印机。"所有驱动器",列出添加到控制 台中的特定打印机服务器上的所有驱动程序。"打印机未就 绪",列出所有没有处于就绪状态的打印机,例如出错的打 印机。"打印机包含作业",列出打印服务器上所有具有活 动或挂起打印任务的打印机。好了,下面我们一起来自定义 一个筛选器以实现对打印机的监控。在打印管理控制台窗口 中,用鼠标右键单击"自定义筛选器"节点,选择"添加新 打印机筛选器"命令打开"新建打印机筛选器"向导。在" 打印机筛选器名称和描述 "窗口中输入筛选器的名称和描述 ,如果希望在筛选器后面显示符合条件的对象的数量,我们 还需要选择"在打印机筛选器名称旁边显示打印机总数", 然后单击"下一步"按钮。在"定义打印机筛选器"页面中 ,我们可以通过字段、条件和值三项内容定义要使用的筛选 器。如果还需要进一步通过其他条件筛选,还可以根据需要 定义第二条、第三条筛选条件。在使用筛选器进行监控和提 醒时,最常用的是"队列状态"字段,该字段提供了有关打 印机的特定状态信息,同时该字段可以匹配下列值:就绪、 已暂停、错误、正在删除、卡纸、缺纸、正在初始化、需要

用户干预、内存不足等。这么丰富的提醒选项,完全可以让 我们实时掌握打印机的状态。 继续单击"下一步"进入"设 置通知"页面,在该页面中我们可以指定在满足特定条件后 是否需要发送电子邮件或者运行脚本。最后,单击"完成" 即可。如果刚才的设置中有些地方不和自己的需要,我们可 以在打印管理控制台中右键单击该筛选器选择"属性"命令 ,然后在筛选器的属性对话框中进行修改。 总结:不同于个 人用户,在大型的企事业单位中往往会有数量可观的打印机 ,如何有效管理这些打印机是管理员们面临的一个难题。毫 无疑问,在局域网中部署基于Windows Server 2008平台的打印 服务器能够让我们的管理更为高效和便捷。笔者上面列举的 只是Windows Server 2008打印服务管理功能的一点,还有更多 的功能需要我们在实践中挖掘。软考站百考试题编辑推 荐:2009年全国计算机软件水平考试报名信息汇总2009年软考 重大变革系统分析师下半年停考2009年上半年全国计算机专 业技术资格考试安排2009年下半年全国计算机专业技术资格 考试安排2008年12月全国计算机软考水平考试真题及答案2008 年12月全国计算机软件水平考试成绩查询2009年全国计算机 软考考试大纲汇总软考站点加入收藏夹更多优质资料尽在百 考试题论坛 百考试题在线题库 100Test 下载频道开通, 各类考 试题目直接下载。详细请访问 www.100test.com